二代校務行政系統,選課操作手冊:

1. 使用任意瀏覽器輸入(手機可掃右側 QR code): https://sschool.tp.edu.tw/Login.action?schNo=330301

## 官網連結:

- 由「師大附中首頁」 →點選右側「學生專區」 →點選「校務系統暨成績缺曠查詢」 →點選「成績缺曠查詢系統」 →點選「大安區-國立師大附中」

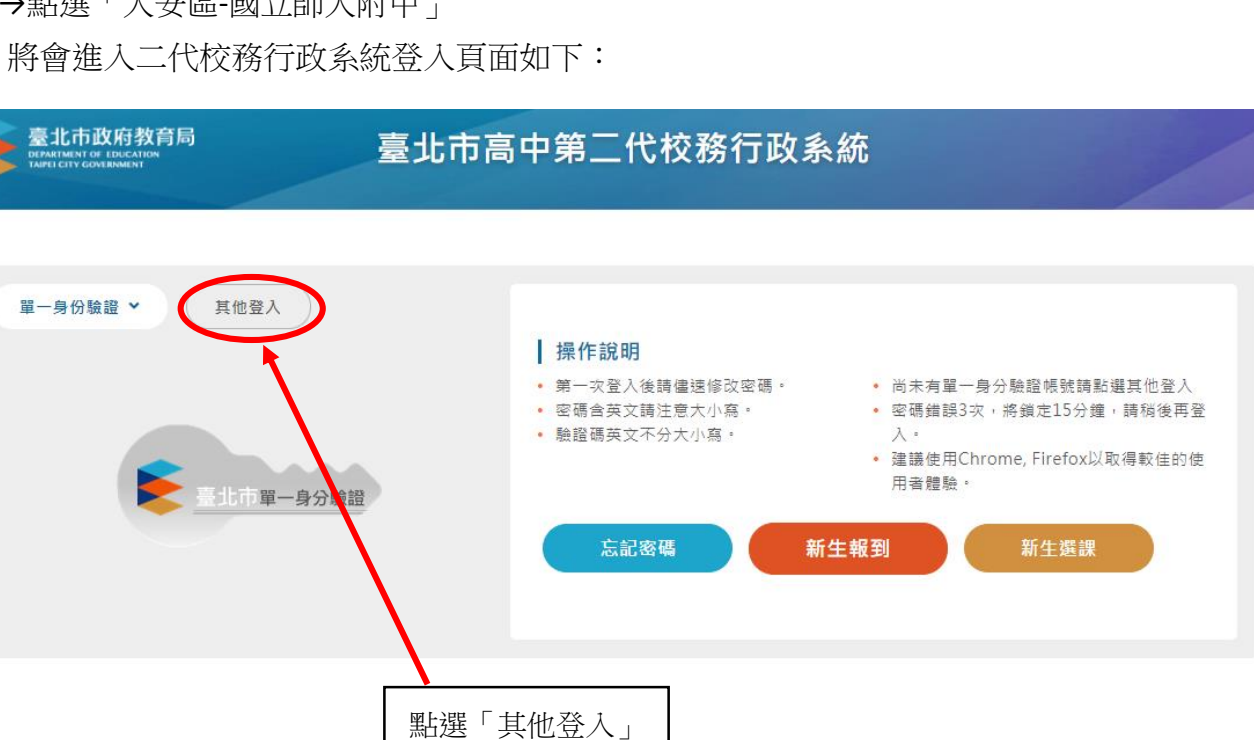

- 2. 「在校學生」登入的帳號為學號、首次登入預設密碼為身分證字號(英文字大寫)。 (若無法登入,請參閱資訊室提供之「110學年度資訊系統簡介」操作)
- 3. 第一次登入後需先變更密碼並輸入 email 才可使用(如右 圖),請各位同學變更完後務必記得新密碼,無論是選課、 查詢課表、個人成績與缺曠課等皆會使用此系統。

| 注意:為避免帳號遭到盜用,請勿繼續使用預<br>設密碼!新密碼設定規則:密碼長度至少8碼以<br>上,且需混合英文字母及數字。 |  |  |  |  |  |  |  |  |  |
|-----------------------------------------------------------------|--|--|--|--|--|--|--|--|--|
| 原密碼:                                                            |  |  |  |  |  |  |  |  |  |
| 新密碼:                                                            |  |  |  |  |  |  |  |  |  |
| 確認密碼:                                                           |  |  |  |  |  |  |  |  |  |
| E-Mail :                                                        |  |  |  |  |  |  |  |  |  |
| 確認修改                                                            |  |  |  |  |  |  |  |  |  |

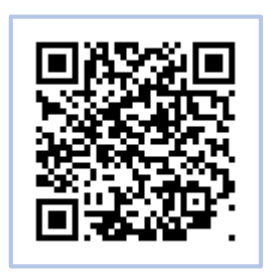

2021.08.25 師大附中教學組

| 代高中        |   | = |    |               |   |    |   |   |          |       |           |                | 首頁 學 | 習歴程檔案系  | 統 客服網   | 修改空碼 | 5 |
|------------|---|---|----|---------------|---|----|---|---|----------|-------|-----------|----------------|------|---------|---------|------|---|
|            | ^ |   |    |               |   |    |   |   |          |       |           |                |      |         |         |      |   |
|            | ^ |   |    |               |   |    |   |   | 曲升的      | 行車    | ŦŦ        |                |      | ▲ A     | UG 2021 |      |   |
|            | ^ |   |    |               |   |    | _ |   | C 32 1 9 | 1] #1 | 8         |                |      |         |         |      |   |
| 要作業-108課網  | ^ |   | 85 | 時間            | G | 23 | 2 | 4 | 25<br>E  |       | 26<br>III | <b>27</b><br>五 |      | 28<br>大 | 29      | Ð    |   |
| 8 <b>2</b> | ^ |   | 1  | 08:10 - 09:00 |   |    |   |   |          |       |           |                |      |         |         |      |   |
| 作業         | ^ |   | 2  | 09:10 - 10:00 |   |    |   |   |          |       |           |                |      |         |         |      |   |
| 進路         | ^ |   |    |               |   |    |   |   |          |       |           |                |      |         |         |      |   |
| 請假         | ^ |   | 3  | 10:10 - 11:00 |   |    |   |   |          |       |           |                |      |         |         |      |   |
| 白學         | ^ |   | 4  | 11:10 - 12:00 |   |    |   |   |          |       |           |                |      |         |         |      |   |
| 戶連路        | ^ |   |    |               |   |    |   |   |          |       |           |                |      |         |         |      |   |
| 報表         | ^ |   | 5  | 13:00 - 13:50 |   |    |   |   |          |       |           |                |      |         |         |      |   |
|            | ^ |   | 6  | 14:00 - 14:50 |   |    |   |   |          |       | 點選        | 並確             | 認 e  | mail    |         |      |   |
|            | ^ |   |    |               |   |    |   |   |          |       |           |                | _    |         |         |      |   |
| 新游         | ^ |   | 7  | 15:10 - 16:00 |   |    |   |   |          |       |           |                |      |         |         |      |   |
| ×          | ^ |   | 8  | 16:10 - 17:00 |   |    |   |   |          |       |           |                |      |         |         |      |   |
|            |   |   |    |               |   |    |   |   |          |       |           |                |      |         |         |      |   |
|            |   |   |    |               |   |    |   |   |          |       |           |                |      |         |         |      |   |
|            |   |   |    |               |   |    |   |   |          |       |           |                |      |         |         |      |   |

4. 登入後請先確認個人 email 是否正確,爾後若忘記密碼可由此 email 尋回密碼:

## 5. 完成修改後將會進入主系統,畫面如下:

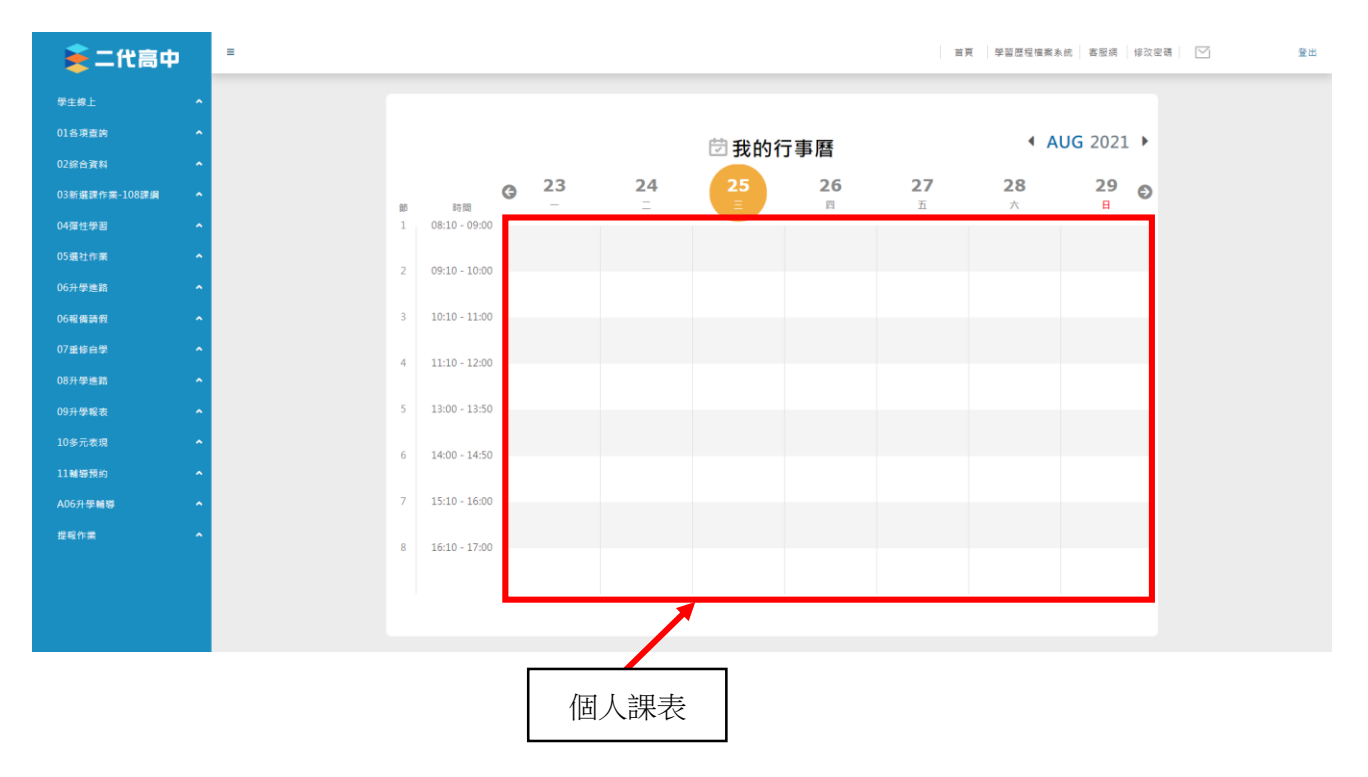

2021.08.25 師大附中教學組

| 6. | 請至左側「 | _03新選課作業-108課綱」 | $\rightarrow$ | 點選「 | 「多元選修線上初選」 <sup>,</sup> | 畫面如下: |
|----|-------|-----------------|---------------|-----|-------------------------|-------|
|----|-------|-----------------|---------------|-----|-------------------------|-------|

| 🛓 二代高中                 |          | = |            |     |      |                |         | 首頁  學   | 習歷程檔案系統 客      | 服網 修改密碼               |         | 聲出 |
|------------------------|----------|---|------------|-----|------|----------------|---------|---------|----------------|-----------------------|---------|----|
| 學生線上<br>01各項查詢         | ^<br>^   |   |            |     |      |                | 曲 我的多   | 二中府     |                | <ul> <li>A</li> </ul> | UG 2021 |    |
| 02综合資料                 | ^        |   |            |     |      |                | ☑ 北山1   | 」争ሸ     |                |                       |         |    |
| 03新選課作業-108課網          | ~        | 篦 | 5 時間       | G   | -    | <b>24</b><br>= | 25<br>E | 26<br>四 | <b>27</b><br>五 | 28<br>六               | 29<br>B | Ð  |
| 多元選修線上初選<br>多元選修初選結果查詢 | ~        |   | 08:10 - 09 | :00 |      |                |         |         |                |                       |         |    |
| 多元選修線上加退選              |          | 2 | 09:10 - 10 | :00 |      |                |         |         |                |                       |         |    |
| 多元選修加退選結果查讀            | <b>6</b> |   | 10:10 - 1  | 聖時  | 罪多元者 | 躍修線├           | ·初猩     |         |                |                       |         |    |
| 04彈性學習                 |          |   | 11:10 - 12 | -00 |      |                | -1/3722 |         |                |                       |         |    |
| 05进口下来                 |          |   | 11.10 17   |     |      |                |         |         |                |                       |         |    |
| 06報備請假                 | ~        | 5 | 13:00 - 13 | :50 |      |                |         |         |                |                       |         |    |
| 07重修自學                 | ^        | 6 | 14:00 - 14 | :50 |      |                |         |         |                |                       |         |    |
| 08升學進路                 | ^        | 7 | 15:10 - 16 | :00 |      |                |         |         |                |                       |         |    |

7. 點選後可以看到畫面如下:

## 點選「高一多元選修」後即可於下方填寫志願

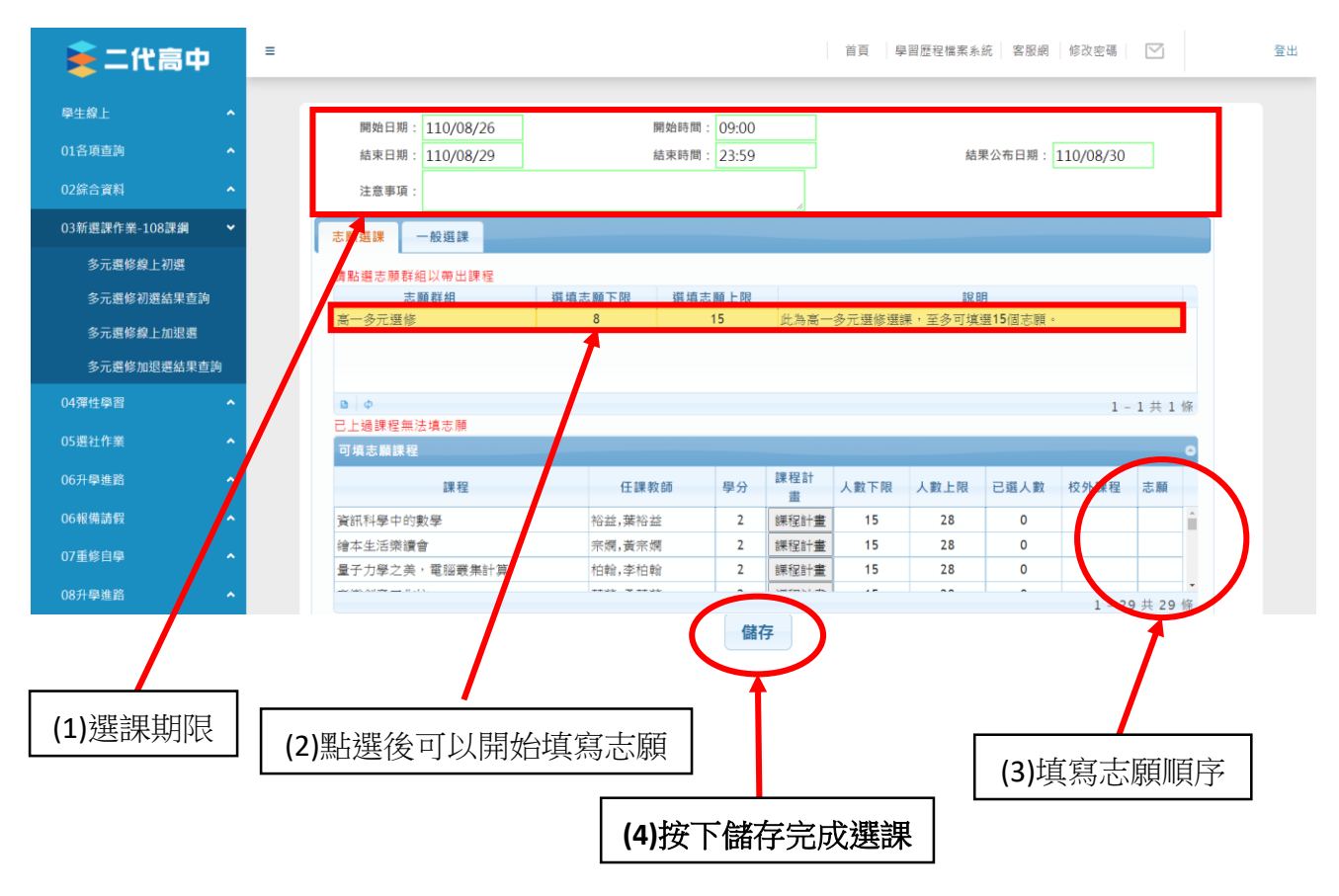

※ 每位同學至少要填選 8 個志願,至多填寫 15 個志願,每門課選課上限人數為 26-28 人
※ 注意:特殊班多元選修另有規劃課程,故特殊班同學(1556~1562 班)不需選課

8. 多元選修初選為 8 月 26 日至 8 月 29 日 23:59, 結果將於 8 月 30 日公告; 加退選將於 8 月 30 日至 8 月 31 日開放。